# 4. 競合企業検索

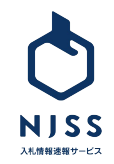

## 競合企業検索 > 検索一覧

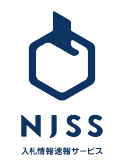

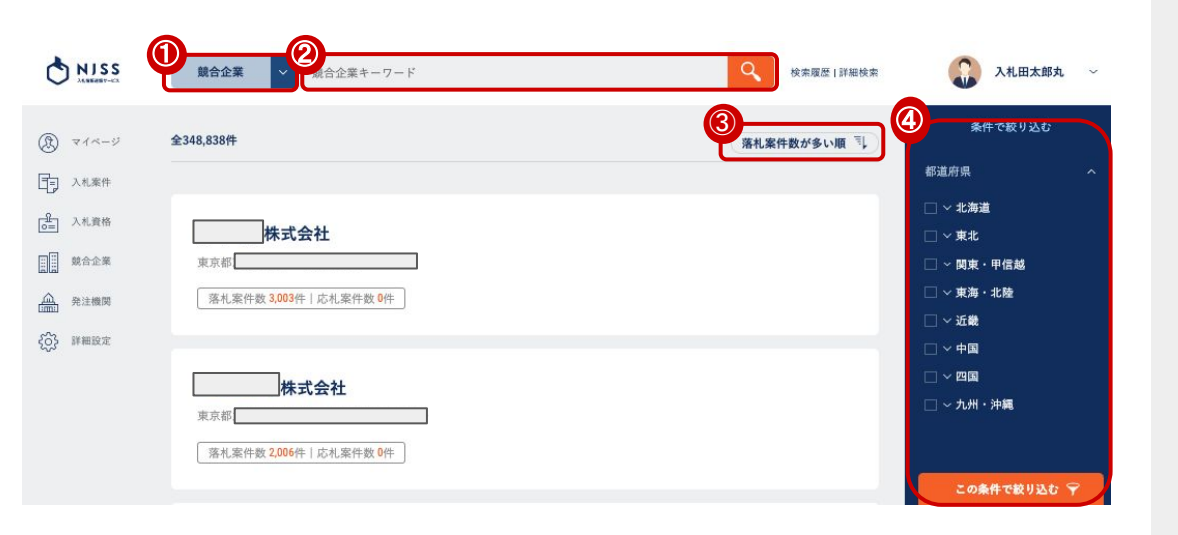

#### ①プルダウンで競合企業を選択します。

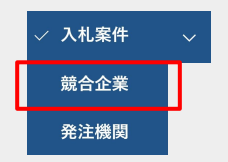

②企業名を入力して検索します。

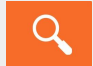

③をクリックすると下記項目が表示され、選択した表示順で検索された企業 を並び替えられます。

・落札案件数が多い順

- ・落札案件数が少ない順
- ・応札案件数が多い順

・応札案件数が少ない順

④都道府県(該当企業が所在する都道府県)を選択して絞り込みも可能で

#### す。

この条件で絞り込む 🌱

⑤企業名をクリックすると詳細画面へ遷移します。

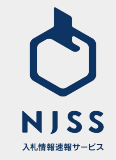

## 競合企業詳細

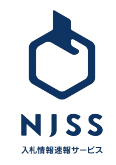

### 競合企業詳細

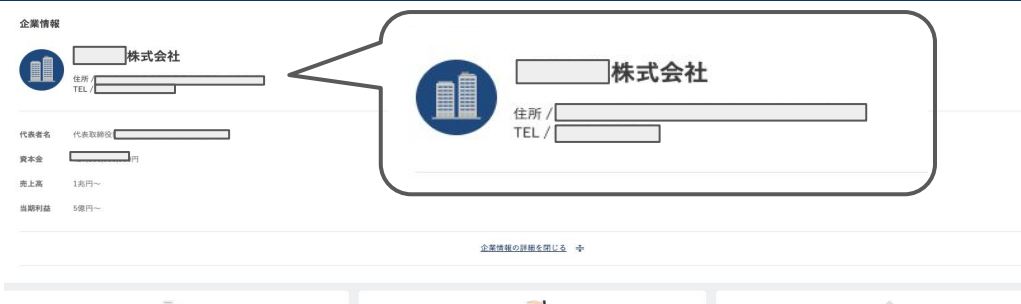

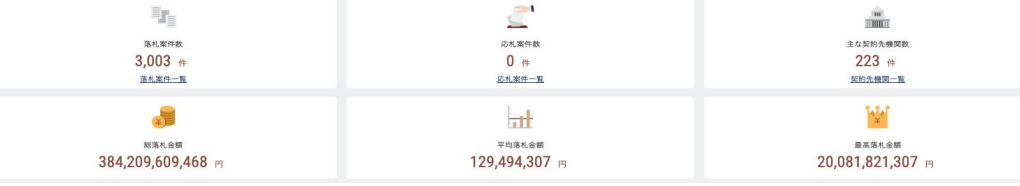

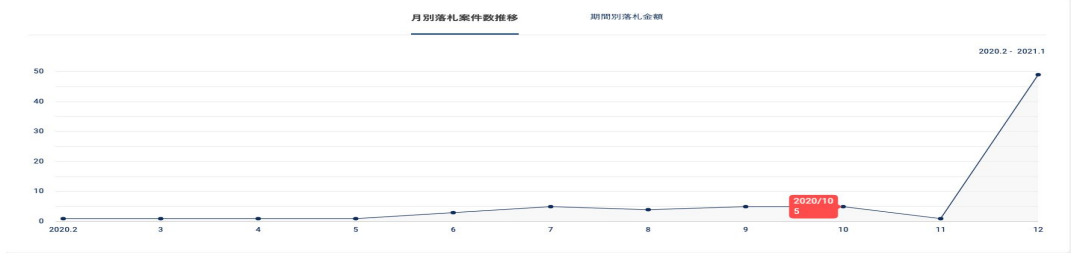

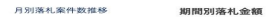

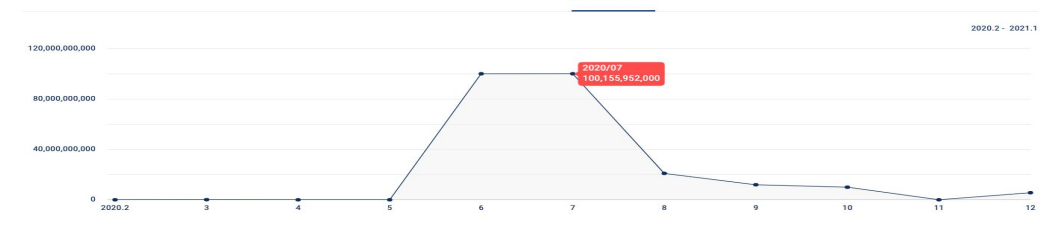

検索画面から任意の企業を選択すると、企業の実績が確認できます。

·落札案件数

- •応札案件数
- ・主な契約先機関数
- ·総落札金額
- ·平均落札金額
- ·最高落札金額
- 月別落札案件数推移/期間別落札金額
- ・エリア別落札案件数/エリア別応札案件数/エリア別落札金額

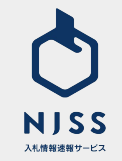

#### | 競合企業詳細 > ランキング|

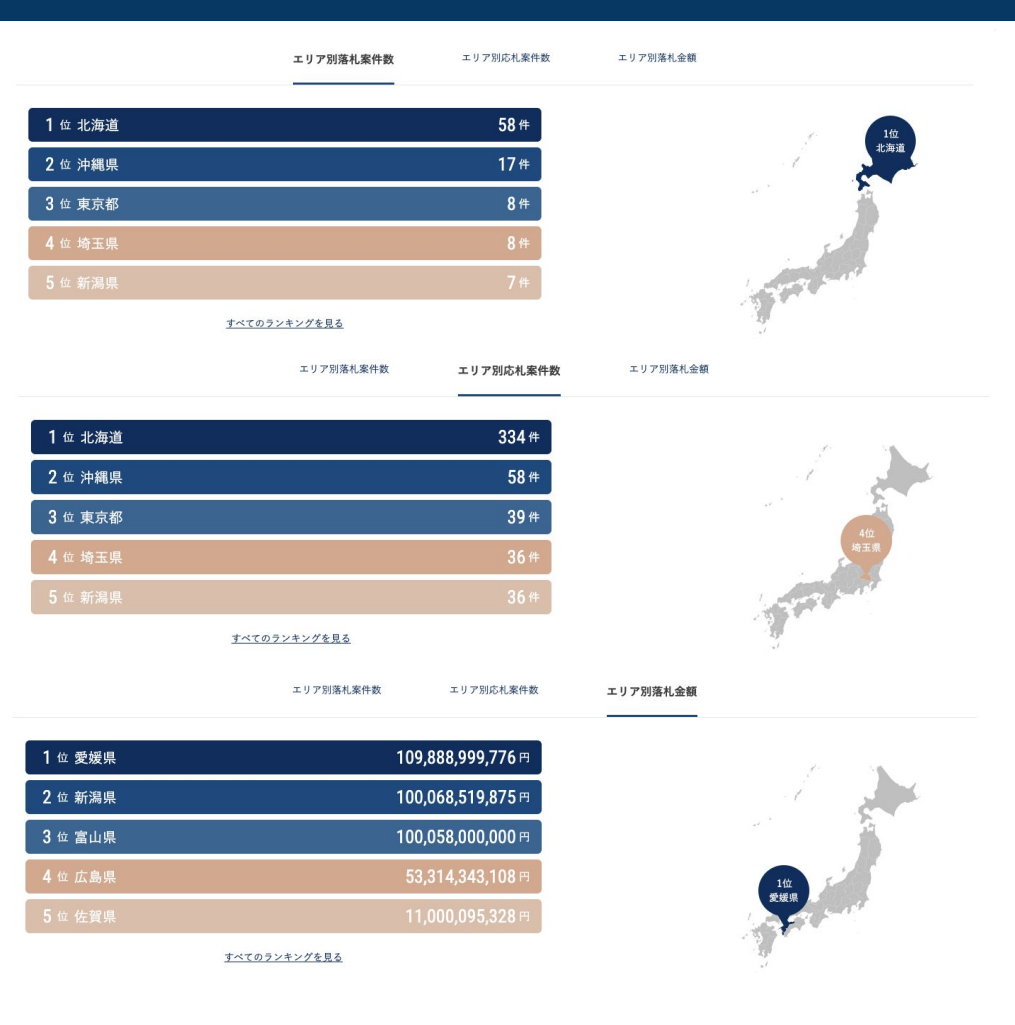

下にスクロールすると、エリア別落札案件数/エリア別応札案件数/エリア 別落札金額が確認できます。

地図上の各都道府県にカーソルを当てると、各都道府県のランキングもわ かります。

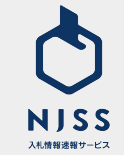

その他、落札金額や入札形式ごとでの確認も可能です。

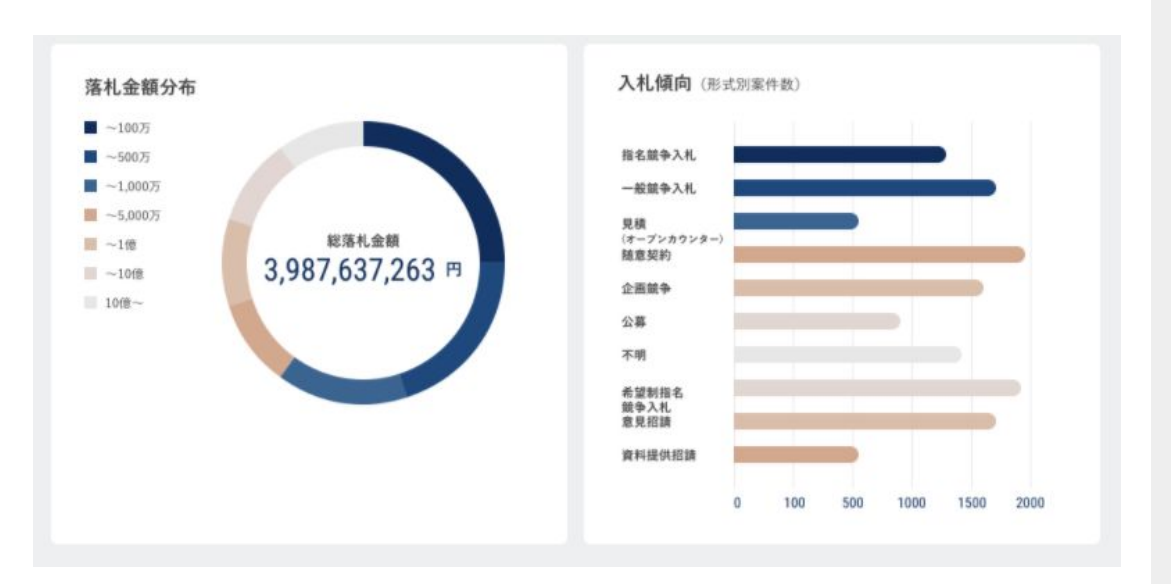

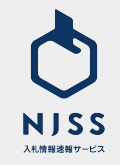

#### ↓ 競合企業 > 競合企業別落札案件一覧

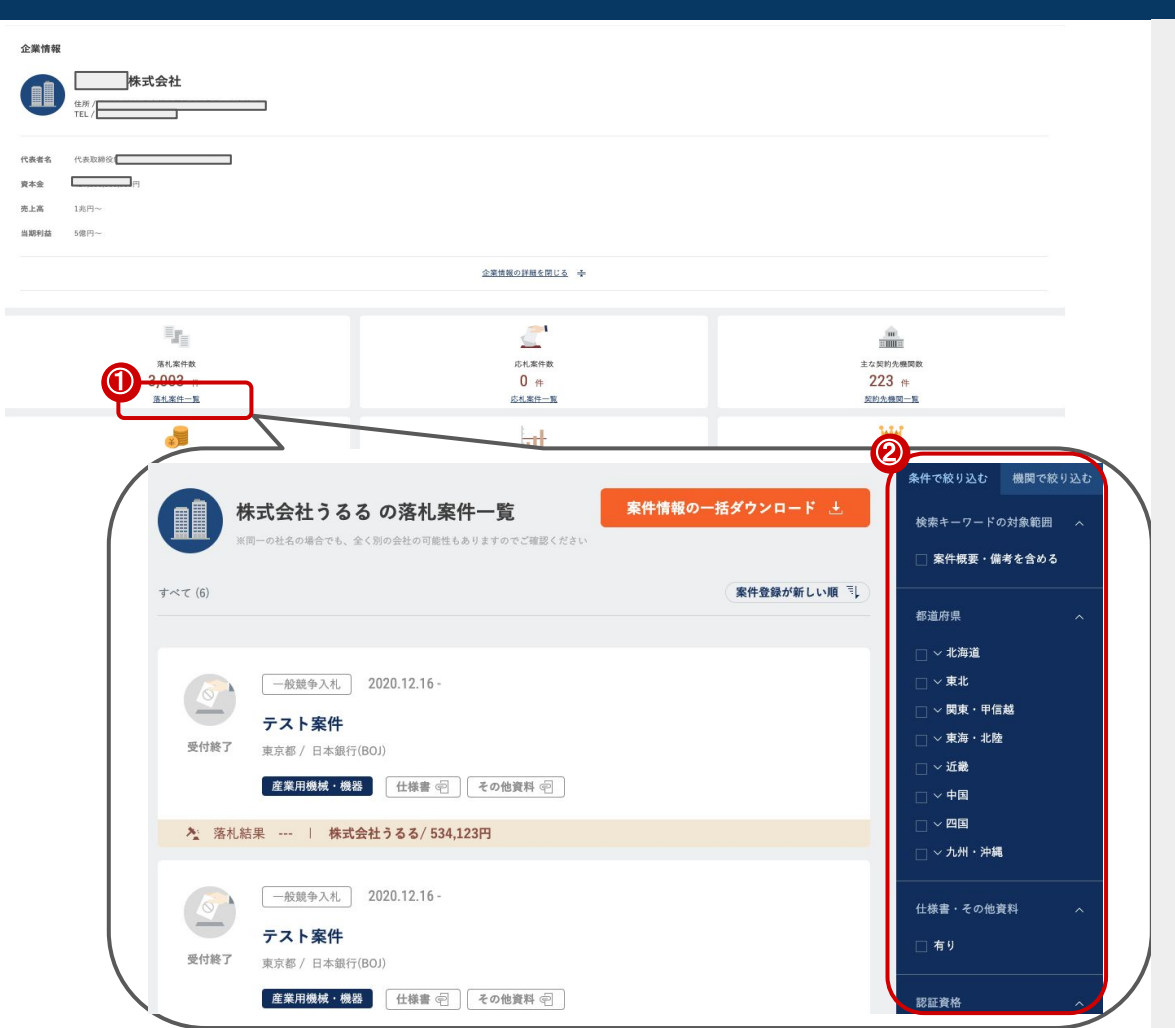

①「落札案件一覧」をクリックすると、任意の企業の落札案件の一覧が表示 されます。

2 検索画面の絞り込み同様、条件で絞り込んでの検索も可能です。

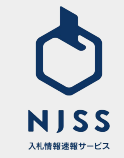

#### ↓ 競合企業 > 競合企業別応札案件一覧

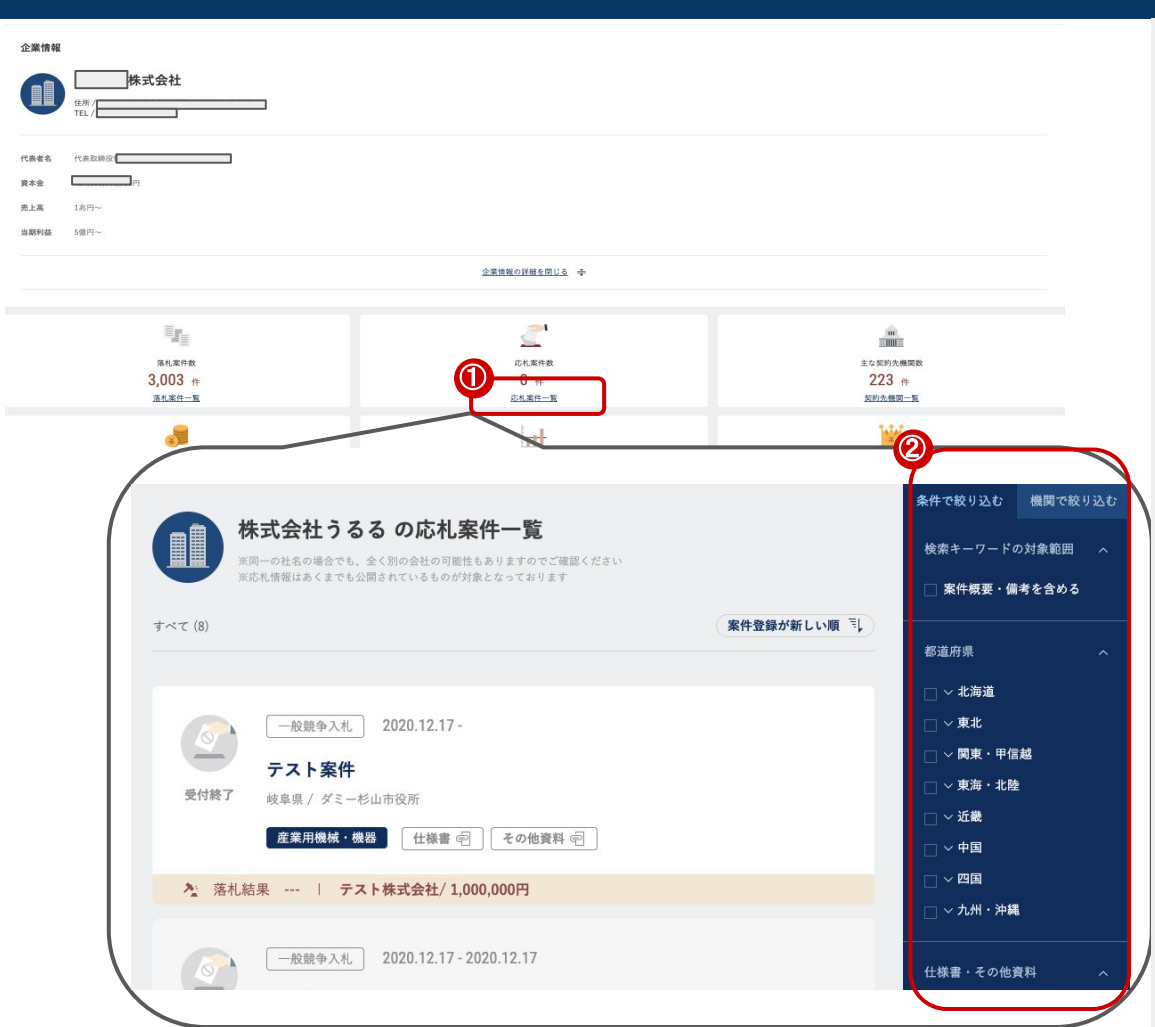

①「応札案件一覧」をクリックすると、任意の企業の応札案件の一覧が表示 されます。

② 検索画面の絞り込み同様、条件で絞り込んでの検索も可能です。

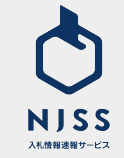

### ↓ 競合企業 > 競合企業別主な契約先一覧

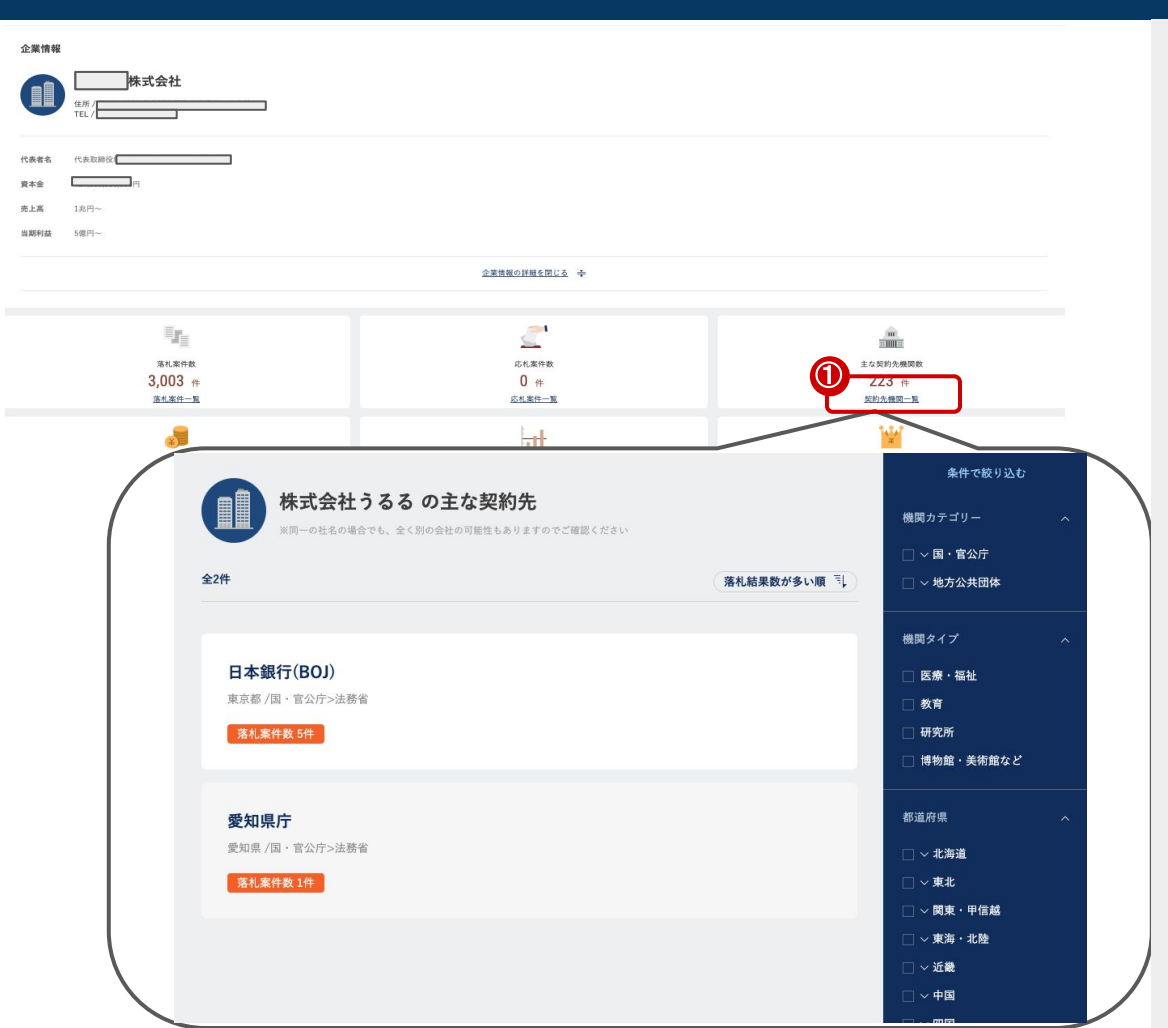

①任意の企業の主な契約先の一覧が表示されます。
※絞り込みは機関一覧と同様です。

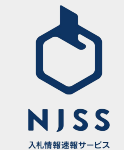